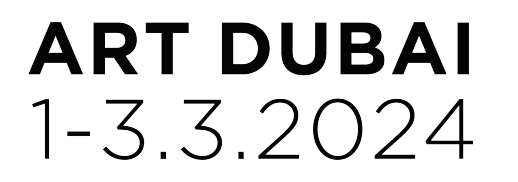

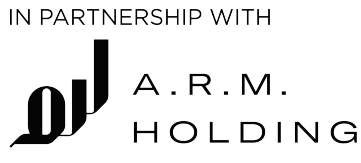

## HOW TO ACCESS YOUR INVITATION IN 3 STEPS:

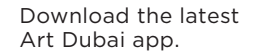

Sign in with your Art Dubai account (email and password)

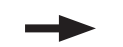

When logged in, click on "My Profile" to view your invitation.

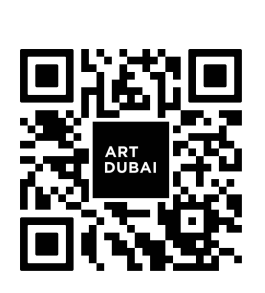

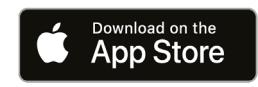

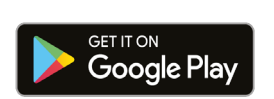

| 9:37 . :!! * 63    | 9:37 : :!! * E3<br>< Sign In / Register<br>Enter your email | 9:51                                                                                                    |
|--------------------|-------------------------------------------------------------|----------------------------------------------------------------------------------------------------|
| WELCOME            |                                                             | Michelle Opeagbe 🗡                                                                                                    |
|                    |                                                             | Patrons Circle                                                                                                    |
|                    |                                                             | VIP Access                                                                                                    |
|                    |                                                             | ວີຕິ Valet Pass >                                                                                                    |
|                    |                                                             | My Invitation                                                                                                    |
|                    |                                                             | Redeem Voucher                                                                                                    |
|                    |                                                             | Your Invitation Card<br>Wed, Feb 28, 2-9pm<br>Thu, Feb 29, 2-9pm<br>Fri, Mar 1, 2-9pm<br>Sat, Mar 2, 2-9pm<br>Sun, Mar 3, 10am-4pm |
|                    |                                                             | • •                                                                                                    |
| SIGN IN / REGISTER | Enter your Email                                            | Registered Events                                                                                                    |
| GR CODE SIGN IN    | Continue                                                    | You haven't registered for any events yet. <b>Browse Events</b>                                                                    |
| CONTINUE AS GUEST  | I accept the Terms & Conditions                             | Rome Events Fair My Profile                                                                                                    |
|                    |                                                             |                                                                                                    |